## Как да въведем болнични с припокриващи се дати

За да добавите в СТИЛ два болнични листа, за които периодите се застъпват, трябва да направите следното:

 Въведете данните за двата болнични листа в папка Болнични от основната форма (кликнете с десен бутон в таблица Болнични и от появилото се контекстно меню изберете Добави > Болничен) като попълните периодите с припокриването, точно както са в двата документа, например:

| Болничен                                                |                 |       |            |            | ×     |  |  |  |
|---------------------------------------------------------|-----------------|-------|------------|------------|-------|--|--|--|
| Входящ №:                                               | 38              |       | От дата:   | 30.06.2021 | ₹     |  |  |  |
| Към договор:                                            | № 2 от 01.01.20 | 21 r. |            |            | •     |  |  |  |
| Болничен лист Опис за изплащане на обезщетение          |                 |       |            |            |       |  |  |  |
| Серия:                                                  | E - 2020        | r.    | Номер:     | 3497627    |       |  |  |  |
| Издаден на:                                             | 14.06.2021      | •     | Поредност: | първичен   | -     |  |  |  |
| В отпуск от дата:                                       | 14.06.2021      | ▼     | До дата:   | 20.06.2021 | ₹     |  |  |  |
| Причина:                                                | 01 - Общо забол | яване |            |            | •     |  |  |  |
| Диагноза по МКБ:                                        |                 |       |            |            |       |  |  |  |
| Лицето няма 6 месеца осигурителен стаж за риска ОЗМ:    |                 |       |            |            |       |  |  |  |
| Дата на придобиване на 6 месеца осигурителен стаж:      |                 |       |            |            |       |  |  |  |
| Анулиране на неразпределените по фишове дни в болничен: |                 |       |            |            |       |  |  |  |
|                                                         |                 |       |            |            |       |  |  |  |
| Забележка                                               |                 |       |            |            |       |  |  |  |
|                                                         |                 |       |            |            |       |  |  |  |
|                                                         |                 |       |            | Запис      | Отказ |  |  |  |

| Болничен                                                |                   |       |            |            | ×     |  |  |  |
|---------------------------------------------------------|-------------------|-------|------------|------------|-------|--|--|--|
| Входящ №:                                               | 39                | Γ     | От дата:   | 30.06.2021 | Ŧ     |  |  |  |
| Към договор:                                            | Nº 2 o⊤ 01.01.202 | 21 г. |            |            | -     |  |  |  |
| Болничен лист Опис за изплащане на обезщетение          |                   |       |            |            |       |  |  |  |
| Серия:                                                  | E - 2020          | r.    | Номер:     | 9543975    |       |  |  |  |
| Издаден на:                                             | 18.06.2021        | •     | Поредност: | първичен   | -     |  |  |  |
| В отпуск от дата:                                       | 18.06.2021        | •     | До дата:   | 09.07.2021 | •     |  |  |  |
| Причина:                                                | 12 - Карантина    |       |            |            | •     |  |  |  |
| Диагноза по МКБ:                                        |                   |       |            |            |       |  |  |  |
| Лицето няма 6 месеца осигурителен стаж за риска ОЗМ:    |                   |       |            |            |       |  |  |  |
| Дата на придобиване на 6 месеца осигурителен стаж:      |                   |       |            |            |       |  |  |  |
| Анулиране на неразпределените по фишове дни в болничен: |                   |       |            |            |       |  |  |  |
|                                                         |                   |       |            |            |       |  |  |  |
| Забележка                                               |                   |       |            |            |       |  |  |  |
| 1                                                       |                   |       |            |            |       |  |  |  |
|                                                         |                   |       |            | Запис      | Отказ |  |  |  |

 Добавете ръчно в таблица Начисления разплащателните пера Болнични във фиша за заплата на лицето като обвържете перата с вече въведените болнични от папка Болнични, като за второто перо коригирате началната дата, така че да няма застъпване:

| Разплащателно перо                                                        |    |    |             |    |    |    | ×  |
|---------------------------------------------------------------------------|----|----|-------------|----|----|----|----|
| д перо: 202 202 Болнични 💌                                                |    |    | Юни 2021 г. |    |    |    |    |
| Данни от болничен № 38/30.06.2021 г. за периода 14.06.2021 - 20.06.2021 - |    |    | Ср          | Чт | Пт | Cõ | Нд |
| *от дата *до дата поредност без осиг.стаж                                 |    | 1  | 2           | 3  | 4  | 5  | 6  |
| 14.06.2021 🔽 20.06.2021 💌 първичен 💌 🗖 Не                                 | 7  | 8  | 9           | 10 | 11 | 12 | 13 |
| база д.ч.% корекция от мин. месеци резултат                               | 1/ | 15 | 16          | 17 | 10 | 10 | 20 |
| Г - превод на сумата по сметка                                            |    | 10 | 10          |    | 10 | 15 | 20 |
| получател IBAN при банка                                                  | 21 | 22 | 23          | 24 | 25 | 26 | 27 |
|                                                                           | 28 | 29 | 30          |    |    |    |    |
| вид платежно основание за превод                                          |    |    |             | •  |    | •  |    |
|                                                                           |    |    |             | l  |    |    |    |
| Запис Отказ                                                               |    |    |             |    |    |    |    |

## И второто перо:

| Разплащателно перо Х                                                      |    |    |             |    |    |    |    |  |
|---------------------------------------------------------------------------|----|----|-------------|----|----|----|----|--|
| Код перо: 202 202 Болнични 💌                                              |    |    | Юни 2021 г. |    |    |    |    |  |
| Данни от болничен № 39/30.06.2021 г. за периода 18.06.2021 - 09.07.2021 - |    |    | Ср          | Чт | Пт | Cõ | Нд |  |
| *от дата поредност без осиг.стаж                                          |    | 1  | 2           | 3  | 4  | 5  | 6  |  |
| 21.06.2021 • 09.07.2021 • първичен • Не                                   | 7  | 8  | 9           | 10 | 11 | 12 | 13 |  |
|                                                                           | 14 | 15 | 16          | 17 | 18 | 19 | 20 |  |
| 🔲 - превод на сумата по сметка                                            | 21 | 22 | 23          | 24 | 25 | 26 | 27 |  |
| получател IBAN при банка                                                  | 28 | 29 | 30          |    |    |    |    |  |
| вид платежно основание за превод                                          |    |    |             |    |    |    |    |  |
|                                                                           |    |    |             |    |    |    |    |  |
| Запис Отказ                                                               |    |    |             |    |    |    |    |  |

За да заредите Описите за изплащане на обезщетения към болничните листове, отидете на меню **Приложения > Описи за изплащане на обезщетения** и изберете папката за месеца, от който е входящата дата на болничните (в нашия пример – 30.06.2021 – папка 06.2021).